## Acces mobil la resursele electronice disponibile prin Proiectul Anelis Plus 2023 – 2025

## "Acces la literatura științifică și publicarea în regim de acces deschis"

Accesul mobil (din afara instituției /de pe dispozitive mobile de acces) este permis prin autentificare pe bază de cont de acces (user și parolă).

A. Generarea unui cont pentru accesul mobil la resursele electronice de informare și documentare furnizate de Compania E-nformation : ScienceDirect, SpringerLink Journals, IEEE, MathSciNet, SciFinder, American Institute of Physics Journals, American Physical Society, Institute of Physics, Proquest, Wiley Jorunals, Nature Portofolio Journals, American Chemical Society Journals, Taylor&Francis Journals, Sage Journals-STM, Royal Society of Chemistry Journals, SCOPUS, Clarivate Analytics, SciVal, InCites, presupune următoarele etape:

 Accesați portalul <u>http://www.e-nformation.ro</u>→ Creează cont/ Înscrie-te acum (fig.1)

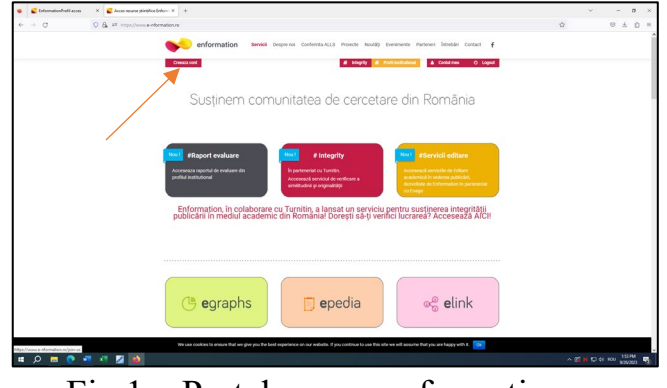

Fig.1 - Portal www.e-nformation.ro

- 2. Introduceți datele solicitate. Veți primi imediat pe adresa dumneavoastra de e-mail un link de activare. Căutați și în spam / junk. Completați formularul online, alegeți din lista derulantă instituția, funcția, domeniul de interes, parola, conform instrucțiunilor enunțate.
- 3. Puteti utiliza fie o adresă de e-mail instituțională (de tipul @upb.ro, @<subdomeniu>.upb.ro, @<subdomeniu>.pub.ro), fie o adresă de email personală

(yahoo, gmail, hotmail, ș.a.). Este de preferat să utilizați adresa de e-mail instituțională.

4. În cazul în care ați folosit o adresă de email personală (yahoo, gmail, hotmail, outlook, icloud), contul va fi activat în termen de 24 de ore de la **completarea și semnarea certificatului de afiliere** primit în e-mailul de notificare înregistrare; trimiteți certificatul completat și semnat la adresa de e-mail events@e-nformation.ro Contul va fi activat în termen de 24 de ore .

5. După primirea e-mailului de activare a contului, accesați portalul: <u>http://www.e-nformation.ro</u>, selectați *Login* iar la secțiunea *Profil Instituțional - Detalii profil* veți găsi resursele la care UNSTPB are acces.

**B.** Generarea unui cont pentru accesul mobil la resursele electronice de informare și documentare furnizate de Compania ROMDIDAC (Cambdridge Journals, Oxford Journals, EBSCO Search Ultimate, EBSCO Applied Science&Technology Source Ultimate, EBSCO Central Estern European Academic Source - CEEAS) presupune următoarele etape:

- 1. Accesați link-ul: http://www.info-edu.ro/activare-cont Citiți cu atenție instrucțiunile de completare a formularului de înregistrare.
- 2. Completați formularul de înregistrare (fig.2)

Fig.2 – Formular de înregistrare

3. Dupa crearea contului, veti primi un mesaj de confirmare din partea ROMDIDAC în 24-48 de ore (în funcție de numarul solicitărilor). Contul de acces mobil este creat manual.